ای نام تو بهترین سرآغاز

راهنمای انتخاب واحد داشجو در سامانه بوستان (۲۰ شهریور ۱۴۰۰) تکمیل میگردد

انتخاب واحد دانشجویان از شنبه ۲۰ شهریور براساس زمانبندی اعلام شده دانشگاه شروع خواهد شد و با نام کاربری که قبلا وارد سامانه شده اند در زمان بندی تعیین شده مجاز به ورود به سامانه خواهند بود.

برای حرکت بین مراحل به هیچ وجه از دکمه های backspace و برگشت مرورگر ها استفاده نکنید چون از سیستم خارج خواهید شد و فقط از دکمه های مرحله بعدی و قبلی برنامه استفاده نمایید.

دانشجویان شهریه پرداز قبل از رسیدن به مراحل انتخاب واحد میبایستی بدهی قبلی و شهریه ثابت تعیین شده در منو مجوز را از قسمت پرداخت الکترونیک شهریه پرداخت نمایند. چنانچه تمامی مجوزهای انتخاب واحد دانشجو مجاز و در زمان مقرر نیز وارد گردد انتخاب واحد دانشجو در ۷ مرحله تکمیل و در انتها کد پیگیری داده میشود-**داشتن همه مجوزها** شرط شروع انتخاب واحد

با انتخاب گزینه انتخاب واحد از منو امور آموزش مجوزهای لازم نشان داده میشود و منو .دانشجویی که همه مجوزها رادارد و در زمان مقرر مندرج در بازه زمانی مجاز وارد شود منو برای "شروع انتخاب واحد کلیک کنید" فعال میگردد .(شکل زیر)

| 🏠 صفحه نخست                                                                                                    | دانشجوی گرامی                                    |                                                                                                    |  |  |  |  |  |
|----------------------------------------------------------------------------------------------------|--------------------------------------------------|----------------------------------------------------------------------------------------------------|--|--|--|--|--|
| محتسنة باطلاعات                                                                                                    | مجو                                              | هاي) سيستمي لازم جهت انتخاب واحد براي شما وجود دارد                                                                                                    |  |  |  |  |  |
| , concerning, and concerning                                                                                                    | جهت                                              | خاب واحد در بازه زماني تعیین شده به سیستم مراجعه نمایید                                                                                                    |  |  |  |  |  |
| 🖵 امور آموزش                                                                                                    | ورودي مهر98 و بعد از آن                          | 🗹 مجاز-بدون مشکل                                                                                                    |  |  |  |  |  |
| 0-79- 79                                                                                                    | عدم مشروطي بيشاز دو ترم                          | 🗹 مجاز-بدون مشکل                                                                                                    |  |  |  |  |  |
| 🔹 کارنامه تحصیل                                                                                                    | عدم مشروطي در دو ترم و معدل كل كمتر از 10        | 🗹 مجاز-بدون مشکل                                                                                                    |  |  |  |  |  |
|                                                                                                    | عدم وجود بدهی مربوط به سنوات گذشته               | 🗹 🗴 آریال بدهکار                                                                                                    |  |  |  |  |  |
| 🌲 مجوزهای انتخاب واحد                                                                                                    | پرداخت شهریه ثابت نیم سال اول 1400               | 🗹 شهریه پرداز شبانه - طبق مصوبه پرداخت نمایید                                                                                                    |  |  |  |  |  |
| 象 انتخاب واحد(از 20 شهريور)                                                                                                    | وضعيت تحصيلي مشخص و اخذ واحد تا ترم<br>بهمن 1399 | 🗹 مجاز-بدون مشکل                                                                                                    |  |  |  |  |  |
| -                                                                                                    | مجوز ورود به بوستان                              | 🗹 تاکنون وارد سامانه نشده است                                                                                                    |  |  |  |  |  |
| 🛔 امور مالے ک                                                                                                    | مراجعه در بازه انتخاب واحد                       | 🗹 مجاز در 1400/06/20 از 06:00تا23                                                                                                    |  |  |  |  |  |
| ا امور مالي ۲ المور مالي ۲ المور مالي | مراجعه در بازه انتخاب واحد                       | ۲۰۰۷ مجاز در ۲400/06/20 از 25:00006:00 مجاز در 25:00006:00 مجاز در ۲400/06/20 مجاز در ۲400/06/20 مجاز در ۲400/000 محاز در ۲400/06/20 مجاز در ۲400/06/20 مجاز در ۲400/06/20 مجاز در ۲400/06/20 مجاز در ۲400/06/20 مجاز در ۲400/06/20 مجاز در ۲400/06/20 مجاز در ۲400/06/20 مجاز در ۲400/06/20 مجاز در ۲400/06/20 مجاز در ۲400/06/20 مجاز در ۲400/06/20 محاز در ۲400/06/20 محاز در ۲400/06/20 محاز در ۲400/000 محا<br>در ۲400/06/20 مجاز در ۲400/06/20 محاز در ۲400/06/20 محاز در ۲400/06/20 محاز در ۲400/06/20 محاز در ۲400/06/20 محاز در ۲400/06/20 محاز در ۲400/06/20 محاز در ۲400/06/20 محاز در ۲400/06/20 محاز در ۲400/06/20 محاز در ۲400/000/000 محاز در ۲400/06/20 محاز در ۲400/06/20 محاز در ۲400/06/20 محاز در ۲400/000/000/000/0000/000000 محاز در ۲4000/000000000000000000000000000000000 |  |  |  |  |  |

## مرحله اول : تایید مشخصات دانشجو

دانشجو مشخصات کامل با مقطع رشته محل تحصیل ترم ورود را مشاهده و با گزینه تایید میکنم به مرحله بعد میرود. در صورت مغایرت اطلاعات گزینه تایید نمیکنم را انتخاب و به صفحه ارسال تیکت منتقل و دانشجو علت عدم تایید را برای دانشکده ارسال میکند.

| جمرحله 1 از 7 - تاييد اطلاعات تحصيلي دانشجو                                                                         | Q | جستجو سريح                       |
|----------------------------------------------------------------------------------------------------|---|----------------------------------|
| ⇒ مرحله بعد                                                                                                    |   | 😭 صفحه نخست                      |
|                                                                                                    | < | 🔽 صحتسنجي اطلاعات                |
| به نام خدا                                                                                                    |   |                                  |
| بدینوسیله تایید می نمایم:                                                                                           | * | 📕 امور آموزش                     |
| اینجانب محمدرضا 🚬 به شماره دانشجویی ᠢ 👘 ۲۰۰۰ ۲۰۰۰                                                                   |   | 🏶 کارنامه تحصیلي                 |
| دانشجوی مقطع کارشناسي ناپيوسته مهندسي تکنولوژي تاسيسات حرارتي و برودتي - شبانه                                      |   | an and an an and a second second |
| ورودی 971 مشغول به تحصیل در دانشکده فني و حرفه اي پسران مشهد شماره 1 (شهید منتظري) می باشم                          |   | 🧍 مجوزهاي انتخاب واحد            |
| و تاييد مينمايم جهت ثبت نام و ادامه تحصيل در ترم مهر 1400، <b>هيچگونه منع قانونی/آموزشی/انظباطي/مالي</b> ندارم      | ( | 💩 انتخاب واحد(از 20 شهريو        |
| و چنانچه در هر زمان مشخص شود که در این مرحله و یا در مراحل آتي <mark>اطلاعات خلاف واقع</mark> در سیستم ثبت نموده ام |   | المربعا                          |
| <mark>دانشگاه مستقلا</mark> در مورد انتخاب واحد وضعیت تحصیلی اینجانب <mark>تصمیم گیری</mark> خواهد کرد              | • | المور لماني                      |
| 🗹 تائیدمیکنم                                                                                                    | ٢ | 🐦 تيکت و پشتيباني برخط           |
|                                                                                                    |   | 📕 تصحيح شماره همراه              |

نکته : با هر بار وارد شدن به این مرحله جدول دروس انتخابی در مرحله ۴ و گروههای درسی مرحله ۵ کامل حذف و برای انتخاب واحد از ابتدا آماده میگردد(ریست شدن انتخاب واحد)

مرحله دوم : تعيين نوع انتخاب واحد

دانشجو پس از دکمه مرحله بعد به مرحه ۲ جهت تعیین ترم آخری بودن و وضعیت مشروطی آخرین ترم قبلی هدایت و یکی از سه گزینه زیر باید انتخاب گردد

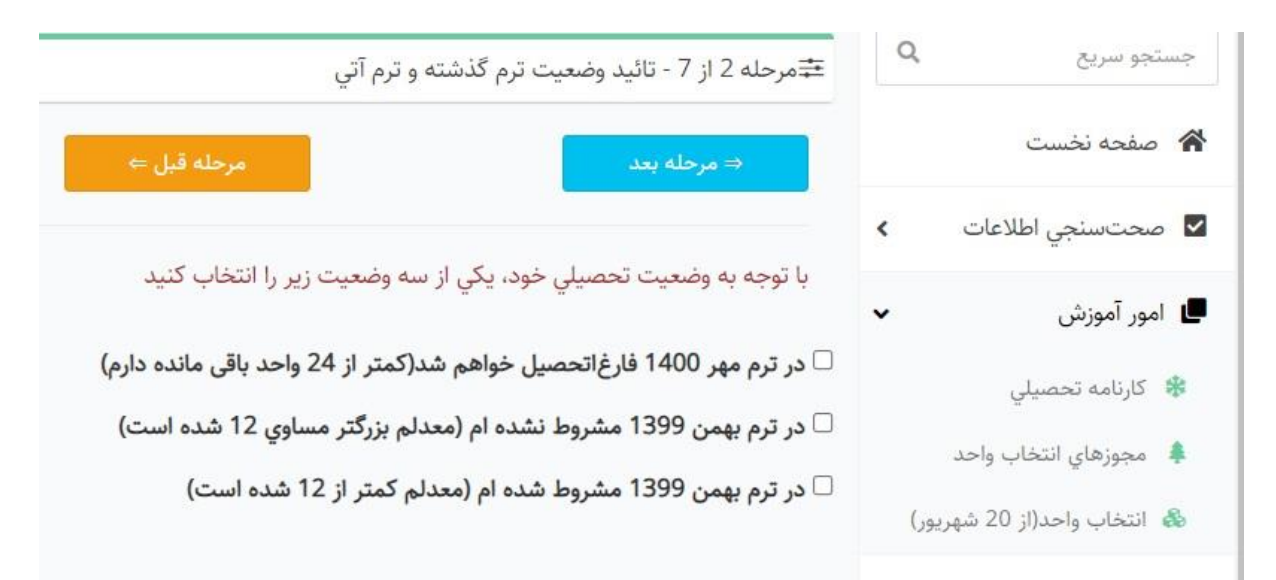

۱-در ترم مهر ۱۴۰۰ فارغ التحصیل خواهم شد (ترم آخری ها )
۲- در ترم قبل مشروط نشده ام(کلیه دانشجویان غیر ترم آخری)
۳- ترم قبل مشروط شده ام(کلیه دانشجویان غیر ترم آخری)
۳- ترم قبل مشروط شده ام(کلیه دانشجویان غیر ترم آخری)
چنانچه دانشجویی گزینه ۱ را انتخاب نماید شرایط ترم قبل ورعایت پیش نیاز و هم نیاز و سقف واحد انتخاب واحد رعایت نشده به شرطیکه کلیه دروس باقیمانده تا ۲۴ واحد را اخذ نماید.
چنانچه دانشجویی ترم آخری نباشد و گزینه ترم قبل مشروط نشده ام را انتخاب نماید.
چنانچه دانشجویی ترم آخری نباشد و گزینه ترم قبل مشروط نشده ام را چنانچه دانشجویی ترم آخری نباشد و گزینه ترم قبل مشروط نشده ام را میانچه دانشجویی ترم آخری نباشد و گزینه ترم قبل مشروط شده ام را حداکثر مجاز به انتخاب نماید.

بدیهی است انتخاب گزینه خلاف واقع تمامی انتخاب واحد دانشجو حذف خواهد شد

مرحله سوم حذف شد

مرحله چهارم : انتخاب دروس این ترم از دروس باقیمانده دانشجو و ارایه شده دانشکده

در این مرحله دانشجو دروس باقیمانده ای که قصد انتخاب واحد در نیمسال مهر ۱۴۰۰ را دارد را از ستون دوم جدول با تیک زدن انتخاب و با زدن دکمه مرحله بعد شروط حداقل حداکثر واحد مجاز و رعایت پیش نیاز هم نیاز چک میگردد و در صورت مشکل با نمایش پیامها دانشجو باید نسبت به رفع عدم رعایت ها اقدام کند . دروس نمایش داده شده در این صفحه تابعی از کلاسه دروس رشته که دانشجو به آن متصل میباشد و همچنین به شرط ارایه شده در نیمسال جاری و فعال بودن گروه درسی در دانشکده میباشد.

|                                                       | ه بعد    | ⇒ مرجل    |                |         |                                    |                    |       |
|-------------------------------------------------------|----------|-----------|----------------|---------|------------------------------------|--------------------|-------|
| المشادلة معينات                                       | lar sole | والالتقام |                | 211-11- | در این ترم اخذ نمایید را تیک بزنید | میخواهید<br>انتخاب | ىي كە |
| پيسيبر شمينار                                         | واحتملي  | واختدتوري | اختمام         | 3021108 | درس                                |                    | 1     |
|                                                       | 1        | 1         | اختصاصي        | 2021111 | برامهساري پيسرفته                  | 0                  | 2     |
| پ:برنامەساري پيسرفنه                                  | 1        | 1         | احتصاصي        | 3021111 | برنامەنوپسي موبايل ا               |                    | 2     |
|                                                       | 2        | 0         | پروژه          | 3021127 | پروژه                              |                    | 3     |
| پ:میانی شیکههای کامپیوتری                             | 0        | 2         | اختياري        | 3021131 | امنیت شبکه                         |                    | 4     |
| ب:برنامهٔسازي پیشَرفته   پ:مباني شبکههاي<br>کامپيوتري | 1        | 1         | اختياري        | 3021133 | اينترنت اشياء                      |                    | 5     |
|                                                       | 1        | 1         | مهارت<br>عمومي | 9991034 | بازاريابي مجازي                    |                    | 6     |
| پ:ىرئامەتويسى موبايل 1                                | 1        | 1         | اختصاصى        | 3021118 | برئامەنويسى موبايل 2               |                    | 7     |
|                                                       | 2        | 0         | كارآموزي       | 3021128 | كارآموزى                           |                    | 8     |
| 0.0000                                                | 2        |           | (5)40)0        |         | (3)7)-                             |                    |       |

برای انتخاب دقت فرمایید همچنین دانشجویان به غیر از ترم آخر پیش نیاز و هم نیاز بودن دروس باید رعایت و برای انتخاب دروس کارآموزی و پروژه باید ۵۰ واحد گذرانده باشید یا ترم آخر باشید.

مرحله پنجم : انتخاب گروههای درسی (کلاس ها ، کدارایه)

در این مرحله با کلیک بر روی آیکون + یا کلیک بر روی پیغام زیر هر درس گروههای درسی (کدهای ارایه) دروس نشان داده شده و میبایستی یک کد از گروهها انتخاب نمایید 幸 مرحله 5 از 7 - انتخاب گروه درسی برای دروس انتخاب شده

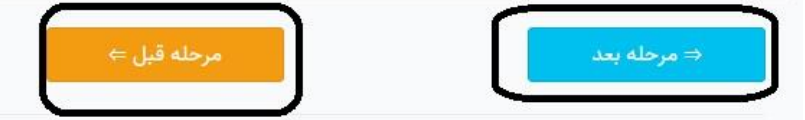

در این مرحله میبایست برای هر یک از دروس انتخاب شده در مرحله قبل، یک گروه درسی انتخاب نمایید

در انتخاب گروه های درسی، به زمان تشکیل کلاس دقت نمایید تا تداخل زمان تشکیل کلاس بوجود نیاید

| واحدعملي             | واحدتئوري   | نوعدرس      | كداستاندارد                   | رديف درس                                      |
|----------------------|-------------|-------------|-------------------------------|-----------------------------------------------|
| 1                    | 2           | عمومي       | 9126                          | 1 كارآفريني                                   |
| ~                    |             | د           | ت انتخا <mark>ب</mark> کنی    | +راي درس 'کارآفريني' يک گروه درسي از اين ليسه |
|                      |             | يد          | ت انتخاب کن                   | +براي درس 'کارآفريني' يک گروه درسي از اين ليس |
| ł                    | عطايور مقده | . داريوش .  | :45نفر - سيد                  | گروہ:170460 - یکشنبہ15:00تا19:00 - ظرفیت      |
| `سيد ∙               | س را حدق    | بد و این در | لله قبل بردردي                | دروه حالي جهت احد اين درس وجود ندارد، به مرح  |
| 0                    | 2           | اختياري     | 8856                          | 3 مهارت هاي زندگي دانشجويي                    |
| کنی <mark>د</mark> ~ | س را حذف    | د و این در  | ل <mark>له قبل برگرد</mark> ی | گروه خالي جهت اخذ اين درس وجود ندارد، به مرح  |
| 1                    | 0           | 3000        | 9125                          | atio                                          |

درسهایی که پیام گروه خالی جهت اخذ این درس وجود ندارد میدهد یعنی ظرفیت گروههای ارایه شده تکمیل شده است شما حتما باید گروه دیگری از همان درس را انتخاب اگر همه گروههای ارایه شده یک درس پر شده باشند به مرحله قبل۴ برگشته و درس مورد نظر را حذف و مجدد به این مرحله برگردید با برگشت مجدد به این مرحله گروههای درسی از هر درس باید مجدد انتخاب شود

در این مرحله با هر بار زدن دکمه مرحله بعد(رفتن به مرحله?) ظرفیت گروهها و تداخل ساعت گروهها چک و پیام مربوطه جهت رفع آن ظاهر میگردد. در صورت عدم مشکل به صفحه تایید نهایی مرحله ۶ در غیر اینصورت باید نسبت به رفع مشکل اقدام نمود پس از انتخاب تمامی گروههای مورد نظر به مرحله ۶ جهت تایید نهایی ادامه بدهید

مرحله ششم: تایید نهایی انتخاب واحد

در این مرحله با مشاهده دروس و گروههای اخذ شده مجموع واحد در صورتیکه میخواهید نهایی کنید تیک های لازم را زده و به مرحله میروید که به شما رسید دیجیتال داده میشود پساز تایید نهایی و دریافت رسید دیجیتال امکان ویرایش در بازه زمانی مجاز نخواهد بود برای هر تغییری در دروس و گروهها به مراحل قبل میتوانید برگردید نکته: تا زمانیکه انتخاب واحد تایید نهایی نشده عملا دانشجو هیچ انتخاب واحدی نکرده و با پر شده ظرفیت گروههای درسی امکان اخذ گروههای پر شده را نخواهد داشت . همچنین با برگشت به منو مرحله اول دروس انتخابی پاک خواهد شد و همانند انتخاب واحد از ابتدا تلقی میگردد.